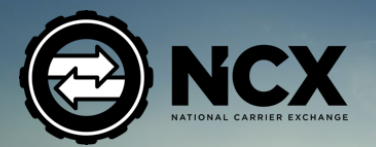

<u></u>
个

Σ

 $\triangleright$ 

ELECTRONIC LOGGING DEVICE

## 

The NCX Electronic Logging Device is accessed using the free NCX Mobile App available for Android and iOS Phones and Tablets. As it will store confidential Driver Records, the NCX App is meant to be installed on a single, personal phone or tablet that is owned and controlled by the Driver. It should not be installed on a shared device.

Company-owned phones or tablets can be used so long as no other Driver uses that device.

NOTE: This Manual is required to be kept in your vehicle at all times.

### What's in the Box:

- The ELD Device
- OBD Connector
- 6 Pin Connector
- 8 Pin Volvo Connector
- 9 Pin Connector
- Antenna
- Clips & Zip Ties

The top layer of the box contains this Manual, the NCX ELD, a 9-Pin J1939 and 6-Pin J1708 Connector. Beneath this, the bottom layer contains the Amplified Antenna, a Volvo 8-Pin Connector, the ELD Connector Cable and Mounting Supplies.

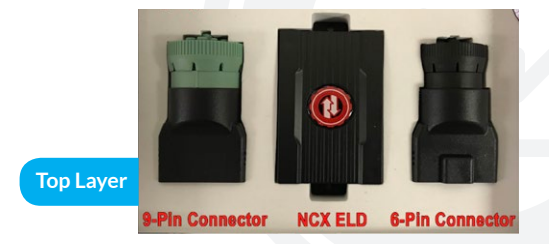

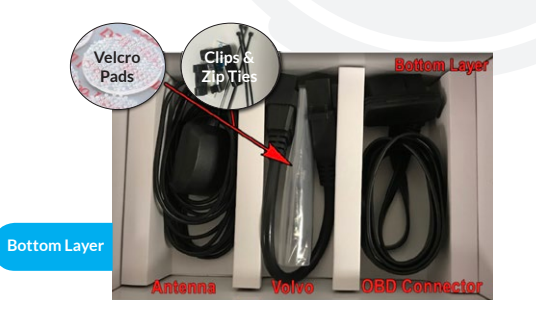

### **Table of Contents:**

| Attention Page                    |  |
|-----------------------------------|--|
| What's in the box                 |  |
| Exempt under the ELD Mandate      |  |
| The NCX Fleet Management Platform |  |

### Installing the NCX ELD

| Installing The NCX ELD in a Hino Truck           |
|--------------------------------------------------|
| Installing The NCX ELD in an International Truck |
| Installing The NCX ELD in a Kenworth Truck       |
| Installing The NCX ELD in a Peterbilt Truck      |
| Installing The NCX ELD in a Volvo Truck          |
| Installing Your NCX ELD in other vehicles        |

### The NCX ELD: Connector Ports on the ELD

| The NCX ELD: Wiring Diagram<br>The NCX ELD: The Amplified GNSS Antenna                                                                                                    |
|----------------------------------------------------------------------------------------------------|
| Installing the NCX App on your Mobile Device<br>Creating a New NCX Dispatcher Account<br>If invited by SMS Text Message<br>If invited by Email<br>If invited by Email Step 2<br>Creating Your Password<br>If you choose to install the NCX App<br>at another time<br>Installing the NCX App<br>Opening the NCX App |
| <b>Configuring the NCX App</b><br>Logging into the NCX ELD App<br>The NCX ELD Dashboard<br>Pairing an ELD Device<br>Creating an ELD PIN Code                                                                                                    |

| 20<br>na 21<br><b>ce</b> 23 | <b>Changing your Status</b><br>Changing your Status<br>Selecting Type of Use<br>Saving your Status          |
|-----------------------------|----------------------------------------------------------------------------------------------------|
| 24<br>25<br>26<br>27        | <b>Team Drives</b><br>Team Drives<br>Switching Driver<br>Active Driver<br>Inactive Driver                   |
| 28<br>29<br>30              | <b>Your Logs</b><br>Viewing your Logs<br>The Help Menu<br>Certifying your Logs                              |
| 32<br>34<br>35<br>36        | Transferring your Logs<br>Viewing your Unidentified Logs<br>Viewing your Claimed Logs<br>Viewing your Graph |

| <b>anging your Status</b><br>Changing your Status<br>Selecting Type of Use<br>Saving your Status |  |
|--------------------------------------------------------------------------------------------------|--|
| am Drives<br>Team Drives<br>Switching Driver<br>Active Driver<br>Inactive Driver                 |  |
| <b>ur Logs</b><br>Viewing your Logs<br>The Help Menu<br>Certifying your Logs                     |  |

### **ELD** Notifications

| ON DUTY for more than 14 hours<br>8 Consecutive hours of driving with out a break<br>11 hours of ON DUTY status in a 24 hour period<br>60 hours of ON DUTY status in an 7 day cycle<br>70 hours of ON DUTY status in an 8 day cycle | 56<br>57<br>58<br>59<br>60 |
|----------------------------------------------------------------------------------------------------|----------------------------|
| You must remain in SLEEPER BERTH status for 10 hours                                                                                                    | 61                         |
| Appendix                                                                                                    |                            |
| Disabling the ELD PIN Code<br>Viewing your Notifications                                                                                                    | 63<br>64                   |
| Viewing the NCX Privacy Policy                                                                                                    | 65                         |
| Viewing your Driver Profile                                                                                                    | 66                         |
| Viewing your Vehicle Information                                                                                                    | 67                         |
| Troubleshooting your ELD                                                                                                    | 68                         |
| Contact Us                                                                                                    | 69                         |
| FCC Certification                                                                                                    | 70                         |
| Limited Hardware Warranty                                                                                                    |                            |
| Limited Hardware Warranty                                                                                                    | 72                         |

### Who is Exempt from the ELD Mandate

All Trucks made before the Model Year 2000 (as per their Vehicle Registration) are EXEMPT from the ELD Requirements.

• Drivers who use the timecard exception are not required to use ELDs or keep RODS.

• Drivers who use paper RODS for not more than 8 days out of every 30-day period are not required to use ELDs.

- Drivers of vehicles manufactured before 2000 are not required to use ELDs
- Drivers who are required to keep RODS not more than 8 days within any 30-day period are not required to use ELDs.
- Drivers who conduct drive-away-tow-away operations, where the vehicle being driven is the commodity being delivered, or the vehicle being transported is a motor home or a recreation vehicle trailer with one or more sets of wheels on the surface of the roadway are not required to use ELDs.
- Drivers of vehicles manufactured before the model year 2000. (As reflected on the vehicle registration) are not required to use ELDs.

The FMCSA may change the above Exemptions over time. Visit the following Web Page for the latest Updates: <a href="https://www.fmcsa.dot.gov/faq/what-exceptions-are-allowed-electronic-logging-device-rule">https://www.fmcsa.dot.gov/faq/what-exceptions-are-allowed-electronic-logging-device-rule</a>

### The NCX Fleet Management Platform

The NCX Mobile App is part of a free, full-featured Fleet Management, Electronic Dispatch, Tracking and Operations Platform. While it is not necessary to use all features of the platform to use NCX Electronic Logging Devices, it is freely available for you to benefit from. Carriers have reported a greater than 50% reduction in call volume in their first week of using the platform. Drivers use the NCX Mobile App, and Dispatchers or Fleet Owners use the NCX Web App to interact with the Drivers in their Fleet. To use the NCX Platform, the Fleet Owner or Dispatcher first creates a free Carrier Account online at www.NationalCarrierExchange.com and watches a quick Training Video under the HELP Menu. Then, they invite all of their Drivers to join their Fleet, using either the Drivers' phone numbers or e-mail addresses to send out the invitations. The Drivers (after receiving the invitations on their phones) click the link in it, create a password for themselves and then are taken to download the free NCX Mobile App to use on their smartphones or tablets. Through the NCX Mobile App, Dispatchers now can assign Loads to their Drivers, instantly passing all of the details right into the Drivers' hands. The time that is usually spent sitting on the phone relaying (and copying down) pickup numbers, drop-off numbers, addresses, phone numbers and all of the rest is now saved, giving both Drivers and Dispatchers more time to focus on other tasks. The NCX Mobile App is also how Drivers interact with the NCX Electronic Logging Device. The Mobile App uses the Driver's phone or tablet to communicate with the ELD via Bluetooth. Through the ELD functions in the App, Drivers can log their Hours of Service, change their Duty Status, view, edit and transfer Logs to Roadside Inspectors, as well as submit reports in compliance with the FMCSA's Electronic Logging Device Mandate.

# INSTALLING THE NCX ELD

## Installing The NCX ELD In In A HINO Truck

In a Hino Truck the 9-pin port will be located under the dashboard, on the right side of the steering wheel. Pull the plastic cap off and connect the male 9-pin connector into the female 9-pin port.

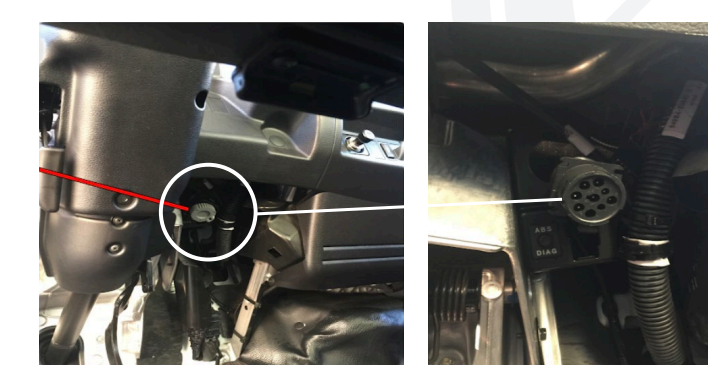

## Installing The NCX ELD In An INTERNATIONAL Truck

In an International Truck the 9-pin port will be located under the dashboard, on the left side of the steering wheel. Connect the male 9-pin connector into the female 9-pin port.

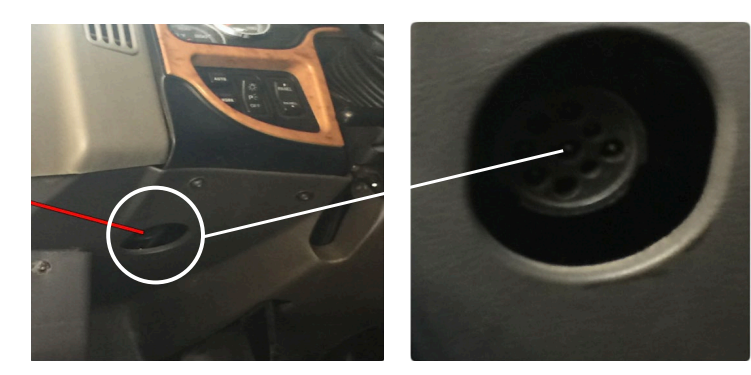

## Installing The NCX ELD In A KENWORTH Truck

In Kenworth Trucks, the 9-pin port will be located under the dashboard, on the left side of the steering wheel. On some models (such as the one shown above), under the plastic cap, the 9-pin port will be MALE. The NCX ELD comes with several adapters, but it's 9-pin adapter is MALE (which is what most Trucks need). If

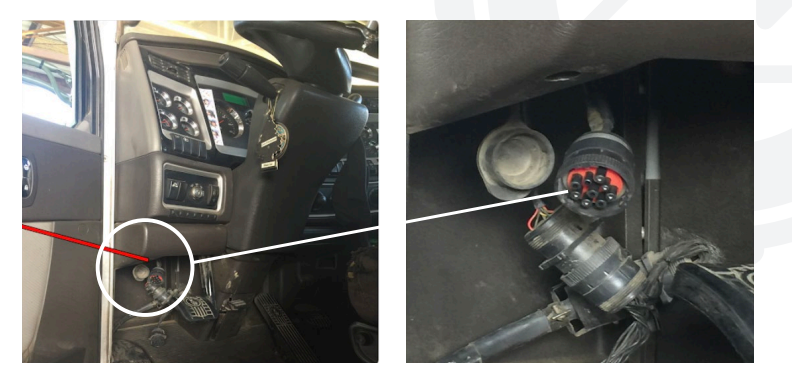

### Installing The NCX ELD In A PETERBILT Truck

In a Peterbilt Truck the 9-pin port will be located under the dashboard, on the left side of the steering wheel. Pull the plastic cap off and connect the male 9-pin connector into the female 9-pin port.

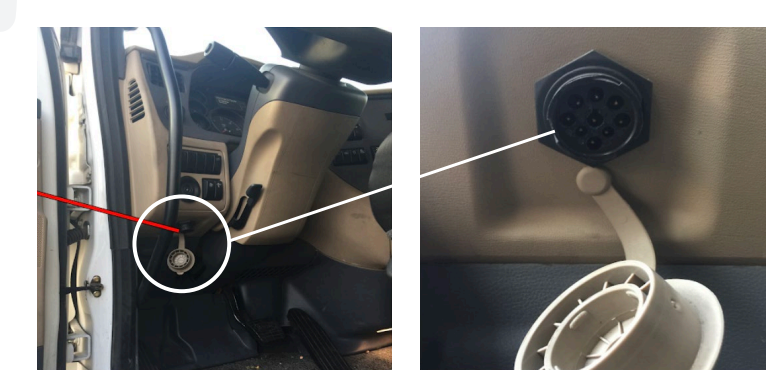

## Installing The NCX ELD In A VOLVO Truck

In Volvo or Mack Trucks the 8-pin port will be located under the dashboard, on the left side of the steering wheel. Connect the male 8-pin connector into the female 8-pin port. Some newer Volvo and Mack trucks use the OBDII Port.

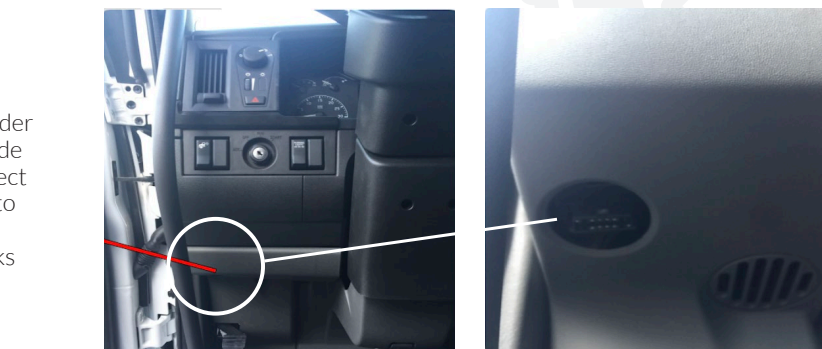

## Installing The NCX ELD in Other Vehicles

There are a few places you can check of the ports in your vehicle.

Below the driver's seat
 Near the drivers left kick panel
 Underneath the left side of the dash
 Underneath the steering wheel

**Note:** If your port is not in one of these areas. Please check your Truck's Service Manual or with a Mechanic to find the exact location of the Diagnostic Port in their particular vehicle.

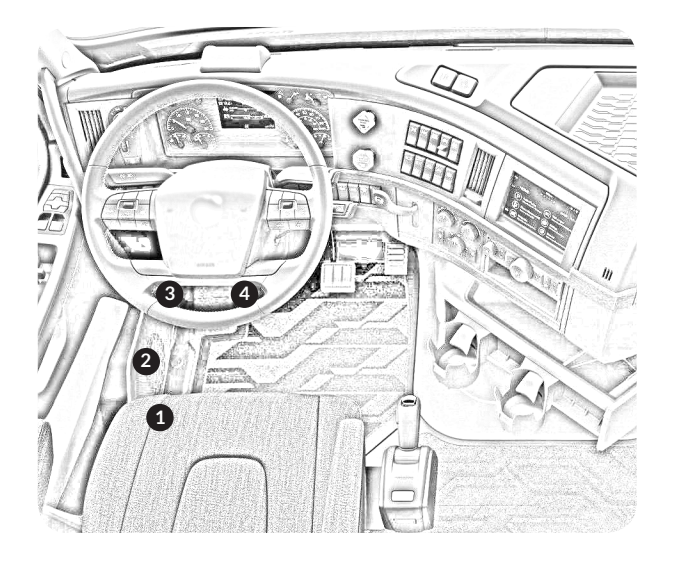

THE NCX ELD

### 10 & 4 pin locking interface ports

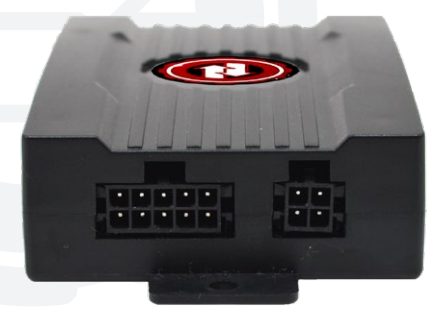

ports connected to the ELD

The NCX ELD connects to the Truck using a flat ribbon cable. One end of the cable goes into the 10-pin Locking Port on the ELD, and the other connects to the Truck, usually through one of the provided Adapters, but sometimes directly. The 4-pin Locking Port on the ELD connects to the External GNSS Antenna.

After connecting the 10-pin locking ELD interface connector and the 4-pin locking ELD interface connector to the NCX ELD, the Device should look like the picture above.

10 & 4 pin locking interface

\*The NCX Amplified GNSS Antenna must be placed on the dash of the vehicle closest to the windshield

### The ELD Indicator lights

### Blue Light

When your Mobile Device is connected to the NCX ELD via Bluetooth, the Blue Light will be ON. When no Bluetooth connection is present, the Blue Light will be OFF.

### Yellow Light

When the NCX ELD is connected to a Cellular Data Network with a SIM Card, the Yellow Light will be ON. When the NCX

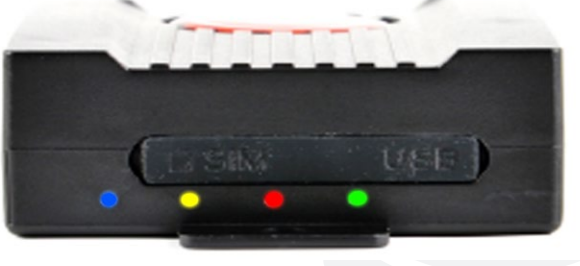

ELD is searching for a Cellular Network, the Yellow Light will Flash. If no SIM Card is present, the Yellow Light will be OFF.

### **Red Light**

When the NCX ELD has obtained a GNSS Satellite Position Lock, the Red Light will be ON. When trying to establish a Lock, the Red Light will Flash. If no Lock can be obtained, the Red Light will be OFF.

### Green Light

When the NCX ELD has established a connection to the Truck's Engine Computer, the Green Light will be ON. While the NCX ELD is starting up or is trying to connect, the Green Light will Flash. When no connection is present, the Green Light will be OFF.

### The SIM & USB Slots

### A. The SIM Slot

This slot is only used if you are taking advantage of the Telematics Functions of the NCX ELD. It can accept any standard 3G Device Data Micro SIM Card from Cellular Providers in North and South America, such as Verizon, AT&T, Telus, Bell, Telcel, FLOW, Digicel, Movistar, Claro, Vivo, Nextel, Vodafone, Avatel, Tigo, Comcel and many others. The Cellular Data Chipset in the NCX ELD Supports both Dual-Band UMTS/HSDPA (900/2100MHz) and Quad-Band

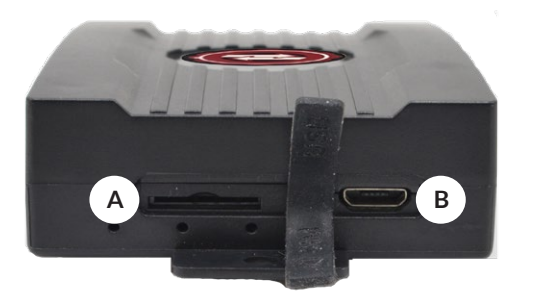

GSM/GPRS/EDGE(850/900/1800/1900MHz) Frequencies. Visit the HELP section of the NCX Platform for more details on how to set up and use the Telematics functions of the NCX ELD.

### B. The USB slot

The USB Port in the NCX ELD is currently only used by Technicians during troubleshooting and device reprogramming. Future firmware updates released by NCX and downloaded to the Device will enable additional functions with this port.

### The NCX ELD: 9-pin, 8-pin, and 6-pin connectors

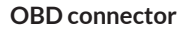

This is the 16-Pin OBD-II Data Cable that connects the NCX ELD to the Truck, usually through one of the Port Adapters to the right.

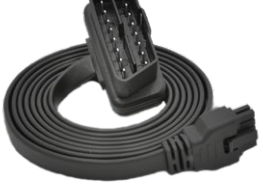

**6-pin connector** This Adapter lets the 16-Pin NCX ELD Data Cable connect to a 6-pin J1708 Port.

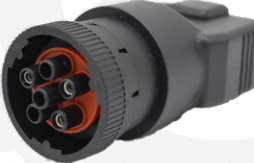

**8-pin connector** This Adapter lets the 16-Pin NCX ELD Data Cable connect to a Volvo & Mack 8-pin Port.

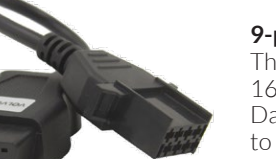

**9-pin connector** This Adapter lets the 16-Pin NCX ELD Data Cable connect to a 9-pin J1939 Port.

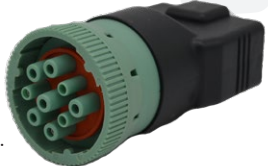

18 | National Carrier Exchange

### The NCX ELD: Wiring Diagram

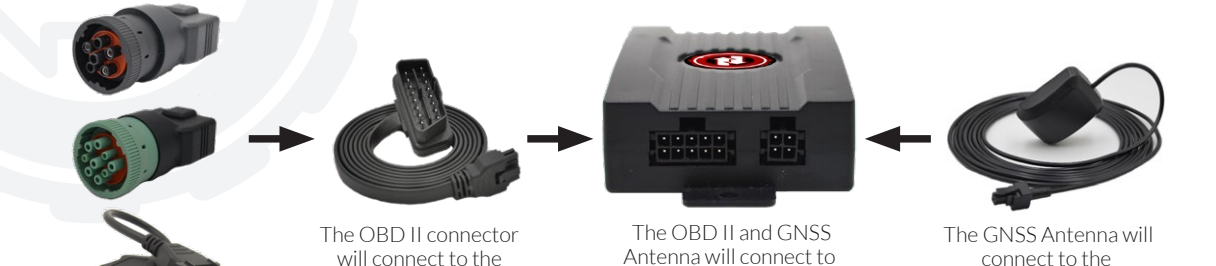

the FLD Device

FLD Device

NCX ELD Device.

### Antenna connector

The NCX Amplified GNSS Antenna enables the ELD Device to track up to 72 Satellites at once across four different GNSS Constellations (GPS, Galileo, GLONASS and WAAS), providing highly reliable service even when parts of the sky are blocked, such as by tall buildings in cities, or while driving in canyons or hilly regions. The 4-pin locking interface connector connects securely into the ELD Device, and the Antenna should be positioned on the dashboard, close to the windshield, with the round surface facing upwards, to have the best possible "view" of the sky. Use the provided Velcro Dots to hold the Antenna in place on the Dashboard, and the self-adhesive Cable Clips to neatly route the Antenna cable out of the way.

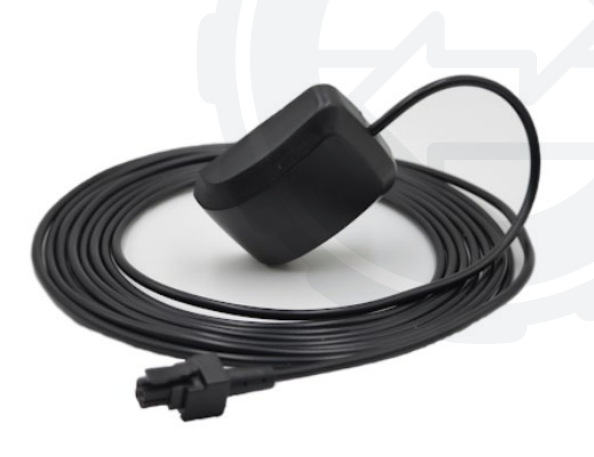

The Adapters will connect to the OBD II connector.

# INSTALLING THE NCX APP ON YOUR MOBILE DEVICE - STEP 2

### Creating a New NCX Dispatcher Account

- If you are a Company Driver, in order to use the NCX Mobile App and NCX ELD, you must be invited by your Dispatcher to join their Fleet through the NCX Web Site
- If you are an Independent Owner Operator and want to use the NCX ELD, you need to first create a free Carrier Account on the NCX Web Site (at <a href="https://www.NationalCarrierExchange.com">https://www.NationalCarrierExchange.com</a>) and then invite yourself (as a Driver) to join your Fleet

To create a free Carrier Account on the NCX Web Site, visit the web site on a Full-size Tablet, Laptop or Desktop, at <u>https://www.NationalCarrierExchange.com</u> and tap or click on the SIGN UP button at the top-right corner of any page. Once you have entered the needed information on the menu that follows, your NCX Carrier Account will be instantly created. Visit the HELP Menu on the left side of the page to view Dispatcher Tutorials and see how to invite your Drivers to join your Fleet, using either an SMS Text Message to their Cell Phone or by E-Mail.

Creating a New NCX Dispatcher Account: If invited by SMS Text Message

### iOS For iOS tap the NATIONAL CARRIER EXCHANGE LINK to set your password.

Android For Android tap the BLUE LINK to set your password.

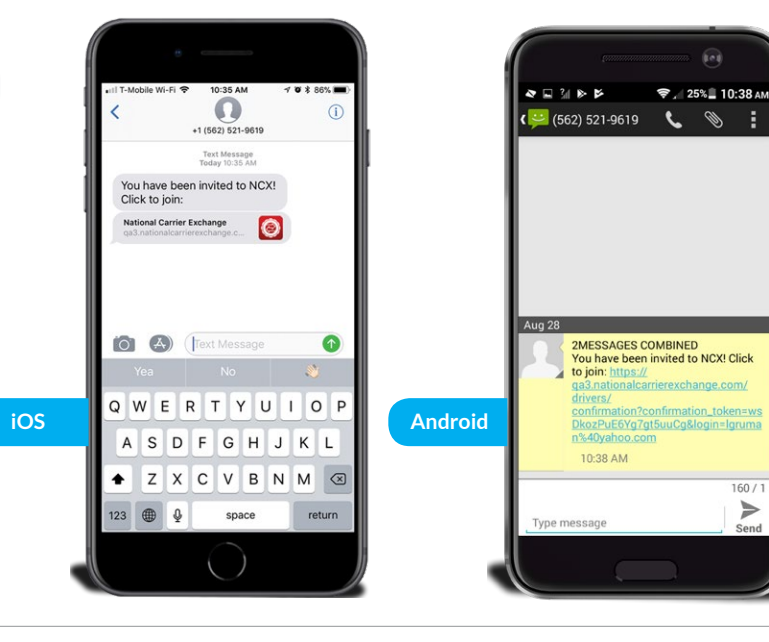

Creating a New NCX Dispatcher Account: If invited by Email

**iOS & Android** Go into your email and open the email with the subject line "Welcome to NCX!"

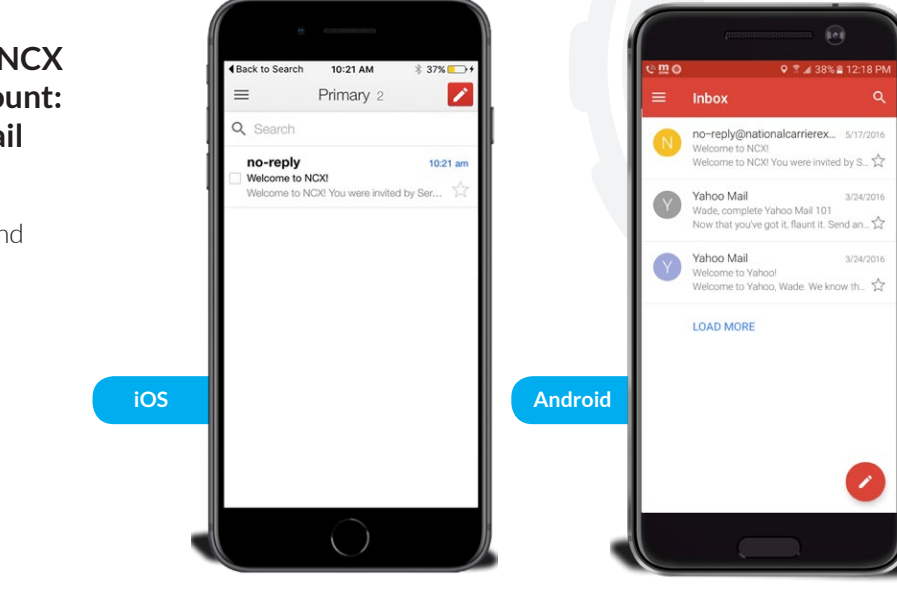

Creating a New NCX **Dispatcher Account:** If invited by Email -Step 2

iOS & Android Tap the blue **CONFIRM MY ACCOUNT** link to set your password.

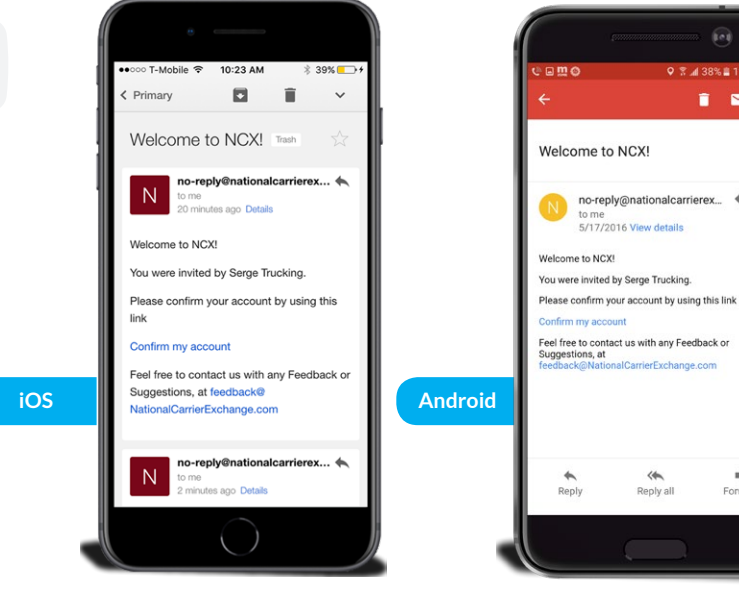

î 🖂 i no-reply@nationalcarrierex... 🔦

Forward

Creating a New NCX **Dispatcher Account:** Creating your password

### iOS & Android

Enter a password it must at least 8 characters then enter it again to confirm the password. Tap the green **CREATE** button when you're Done.

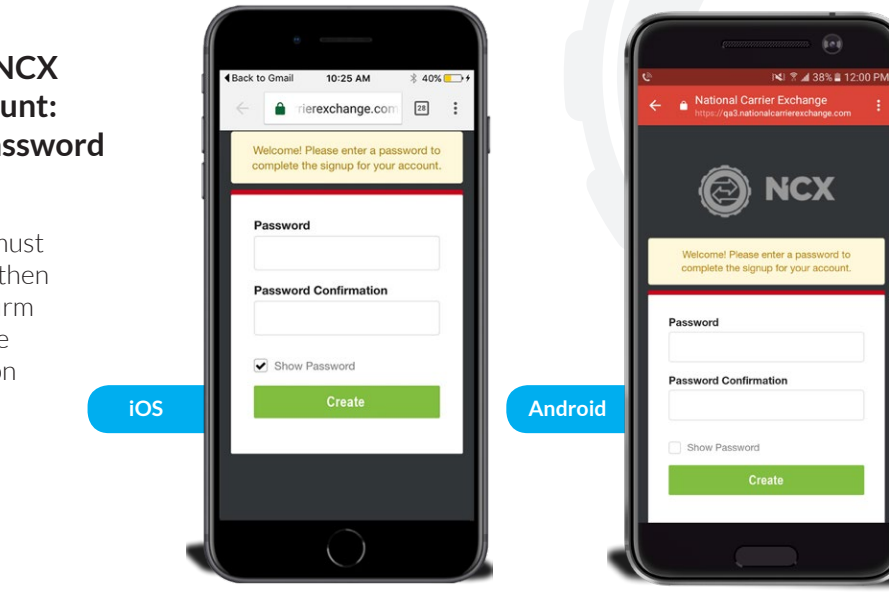

Installing the NCX App: If you choose to install the NCX App at another time

### iOS

In iOS go to the App Store and search National Carrier Exchange tap the red NCX logo to open the App details.

### Android

In Android go to the Google Play Storeand search National Carrier Exchange tap the red NCX logo to open the App details

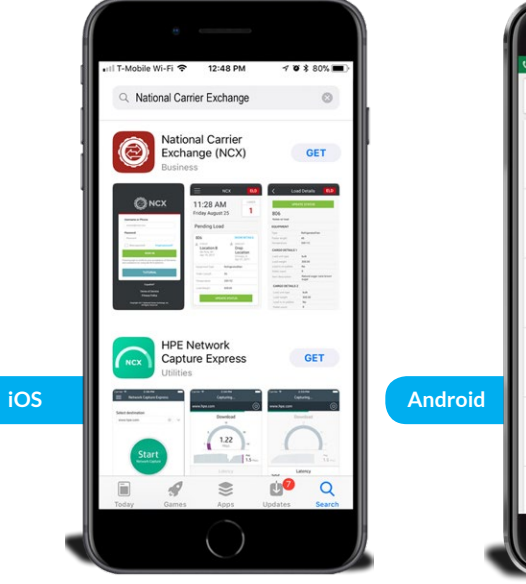

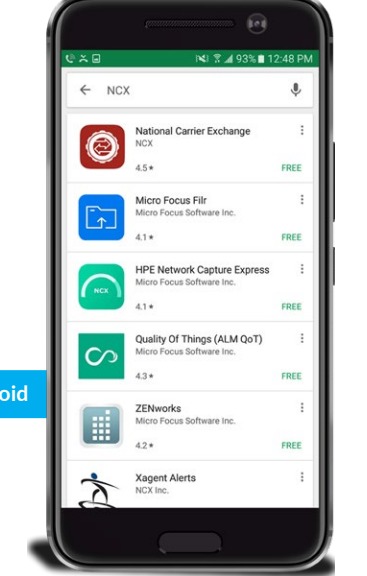

## Installing the NCX App

## iOS

This is the App Store National Carrier Exchange App details tap **GET** to install the App.

### Android

This is the Google Play Store National Carrier Exchange App details tap the green install to install the App.

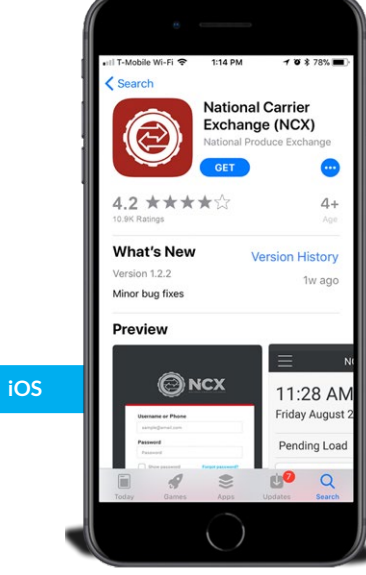

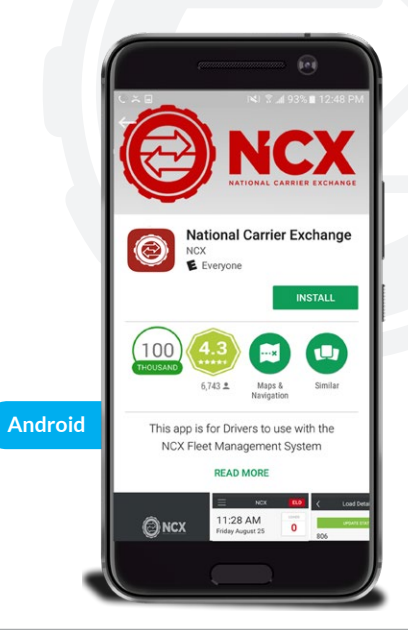

## Opening the NCX App

### iOS

On iOS the NCX App will be added to the home screen tap the red NCX logo to open the NCX App

### Android

On Android go to your apps look for and tap the red NCX logo to open the NCX App

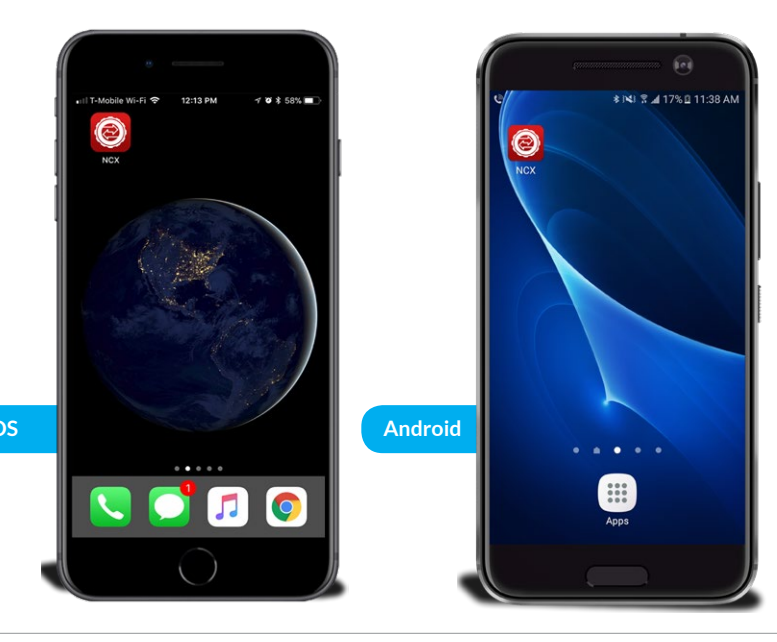

# CONFIGURING THE NCX APP

30 | National Carrier Exchange

### Logging into the NCX ELD App

There are two parts to the NCX Mobile App. The first part is the Loads Management Layer. This Layer is where drivers receive loads from a dispatcher and report on their delivery progress. The second part is the Electronic Logging Device (ELD) Layer, which is where drivers electronically log their hours of duty / RODS. The NCX Mobile App is built to give the ability for the driver or quickly jump from the Load Management Layer into the Electronic Loging Device (ELD) Layer, and back again. When logging into the NCX Mobile App for the first time, the user will be logged into the Loads Management Layer. They can immediately switch between the two layers (Loads or ELD) by pushing the red "ELD" or "LOADS" button on the top right of every screen.

### About the Load Management Layer

The Load Management Layer of the NCX Mobile App is used by drivers to receive load information directly from a dispatcher (electronic dispatch), avoiding the need for Check Calls or to copy down load details. If you are working with a Dispatcher, and receiving load details through this system, you will be able to send in Status Updates, such as "En-Route to the Pick-up Location", "Checked-in at the Pick-up Location", "Picked-up Cargo", etc. The final step in the delivery process is when you use the built-in Document Scanner in the NCX Mobile App to scan all of the pages of the Signed Bill of Lading.

**Note:** You can always find the Load management Driver Tutorials on the login page as well as the Help page located in the Side Menu of the NCX Mobile App.

### About the Electronic Logging Device (ELD) Layer

The ELD layer of the NCX Mobile App is used to electronically log all duty hours / RODS. Drivers begin to consume their daily allowed On-Duty Hours when they change their Mode to DRIVING (the vehicle has to be stopped to change the Mode).

Drivers set their Mode to DRIVING when the vehicle is going to be in motion. A Driver can only drive 11 hours within any 14 hour period. If the vehicle begins moving faster than 5 MPH but the Driver has not changed their Mode to ON DUTY / DRIVING (i.e., they are in ON DUTY / NOT DRIVING Mode), the NCX Mobile App will automatically change their Mode to DRIVING.

ON DUTY / NOT DRIVING Mode is used when the Driver is on the clock, but not driving. If the driver is in ON DUTY / DRIVING Mode and the vehicle remains at a complete stop for 5 minutes, the App will notify the driver if they would like to change their Mode to ON DUTY / NOT DRIVING. If they don't respond to that notification within 1 minute and the vehicle still remains motionless, the App will automatically change their Mode to ON DUTY / NOT DRIVING.

SLEEPER BERTH Mode for 10 hours you can be subject to a fine if the driver attempts to change his status before the 10 hours.

ELECTRONIC LOGGING DEVICE USER MANUAL

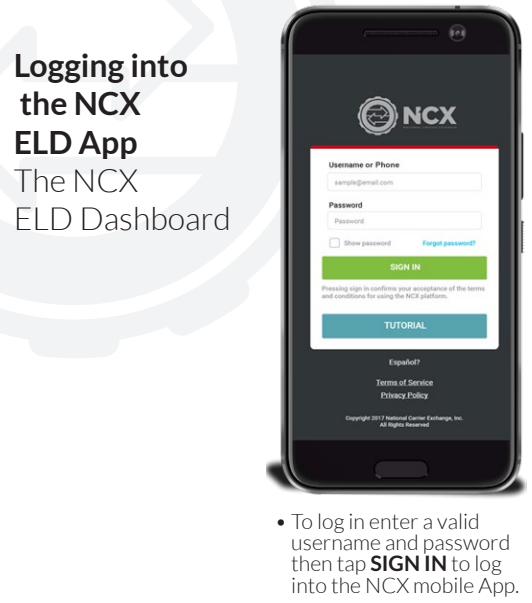

| 11:28 AM     I       Friday August 25     1       Active Load     I       Checked In     BHOW DETAILS       B     BHOW DETAILS       Checked In     BHOW DETAILS       Checked In     BHOW DETAILS                                                                                                    |                                                         |                                                                        |     | I≡                    |
|----------------------------------------------------------------------------------------------------|---------------------------------------------------------|------------------------------------------------------------------------|-----|-----------------------|
| Active Load<br>Checked In SHOW DETAILS<br>SPW<br>Coation A Drop Off<br>Location A Drop Off<br>Location A Age 37, 3937<br>Epidement Type Refigured?an<br>Table Longh 45<br>Temperature 397/0<br>Losd Weight 300.60<br>UPDATE STATUS                                                                                                    | 11:28 AN<br>Friday August                               | 1<br>25                                                                |     | No paire<br>Pair Devi |
| Checked In BHOW DETAILS<br>BYW<br>Location A Construction<br>Apr 19, 2017 A Construction<br>Apr 19, 2017 A Cons | Active Load                                             |                                                                        |     | Driver J              |
| a.     Toolan     A.     Toop Off       Location A.     Coop Off     Location       Arr 19, 2017 C.     Location     Air 21, 2017       Equipment Type     Refrequented/an     Tablet Longh       Tablet Longh     45     Temperature       Temperature     397/1C     Load Weight       Load Weight     300.00     EPSATE STATUS                                                                                                    | Checked In<br>89W                                       | SHOW DETAILS                                                           | II. | I I                   |
| Epignent Type RefigerateVan<br>Tralie Length 45<br>Temperature 35F10<br>Load Weight 3000<br>UPDATE STATUS                                                                                                    | PICKUP<br>Location A<br>Los Angeles, CA<br>Apr 19, 2017 | DROPOFF     Drop Off     Location     Los Angeles, CA     Apr 21, 2017 |     |                       |
| Trafer Length 45<br>Temperature 359/10<br>Load Weight 300.00<br>UPDATE STATUS                                                                                                    | Equipment Type                                          | RefrigeratedVan                                                        |     |                       |
| Imperature 35/10<br>and Weight 300.00<br>UPDATE STATUS                                                                                                    | railer Length                                           | 45                                                                     |     |                       |
| UPDATE STATUS                                                                                                    | lemperature                                             | 35F/1C                                                                 |     |                       |
| UPDATE STATUS                                                                                                    | Load Weight                                             | 300.00                                                                 |     |                       |
|                                                                                                    | UPDA                                                    | TE STATUS                                                              |     | A.                    |
|                                                                                                    |                                                         |                                                                        |     |                       |
|                                                                                                    |                                                         |                                                                        |     |                       |
|                                                                                                    |                                                         |                                                                        |     |                       |

• On the dashboard you can tap **PAIR DEVICE** button to pair theELD Device.

Dashboard

SWITCH

| Pairing<br>an ELD<br>Device | Dashboard Lower<br>Dashboard Lower<br>No paired device<br>Pair Device<br>Driver John Smith serror | Tap on ELD Device ID to connect<br>NCX, ELD, VA650785                                               | Dashboard Toxos<br>No paired device<br>Pair Device<br>Drive: John Smith surror                                                            | Dashboard COMS  NCX_ELD_VA050785  Driver John Smith surrow                                                     |
|-----------------------------|---------------------------------------------------------------------------------------------------|----------------------------------------------------------------------------------------------------|----------------------------------------------------------------------------------------------------|----------------------------------------------------------------------------------------------------|
|                             | ê CHANGE STATUS                                                                                   |                                                                                                    | Turn on Bluetooth on your mobile<br>device to connect to ELD.<br>OK<br>CHANCE STATOS                                                      | Your device has been paired<br>successfully.<br>OK<br>OK<br>OKANGE STATUS                                      |
|                             | On the Dashboard<br>you can tap <b>PAIR</b><br><b>DEVICE</b> button to<br>pair The ELD Device.    | <ul> <li>Select your ELD to<br/>begin the process of<br/>connecting your ELD<br/>Device.</li> </ul> | <ul> <li>If no devices are found<br/>you'll be asked to turn<br/>on your phones<br/>Bluetooth tap <b>OK</b><br/>when you have.</li> </ul> | • When paired a<br>message will show<br>that your device was<br>paired successfully<br>tap <b>OK</b> to close. |

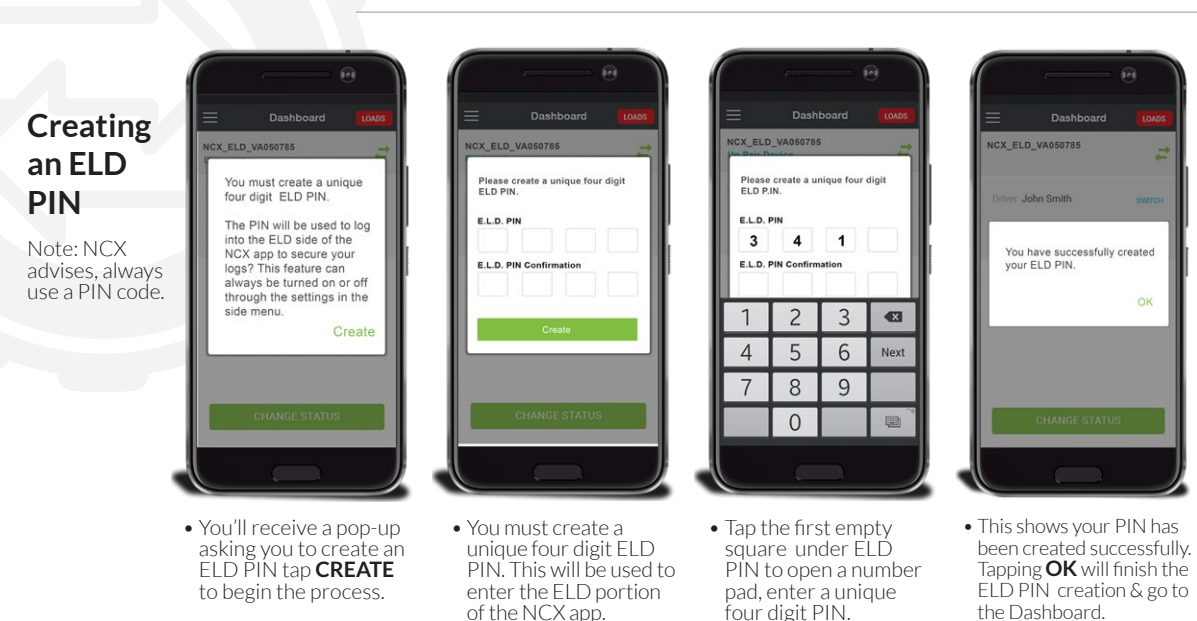

# CHANGING YOUR STATUS

36 | National Carrier Exchange

SLEEPER BERTH

0

ELECTRONIC LOGGING DEVICE USER MANUAL

DRIVING

Type of Use

Other

when you're done.

Changing your Status

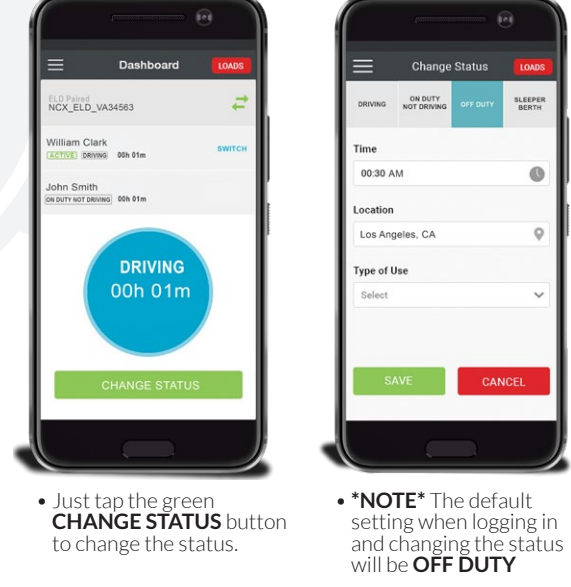

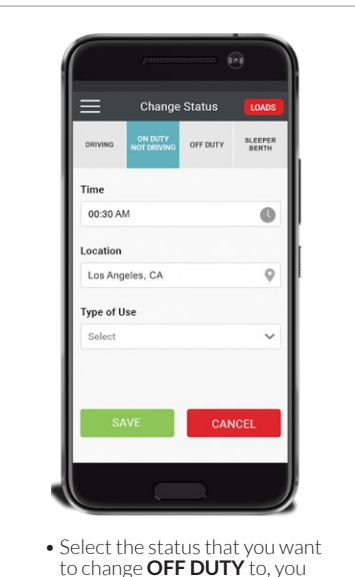

can select from DRIVING. ON

DUTY, or SLEEPER BERTH.

Changing your Status Selecting Type

of Use and Fnd Time

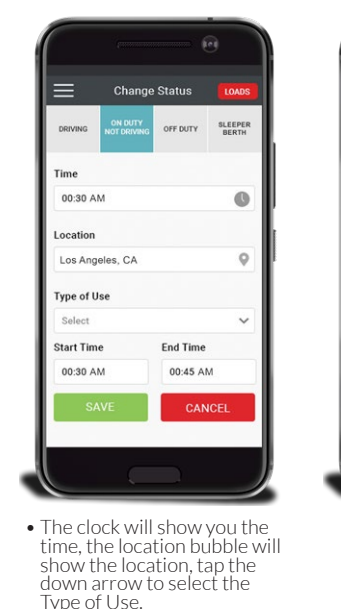

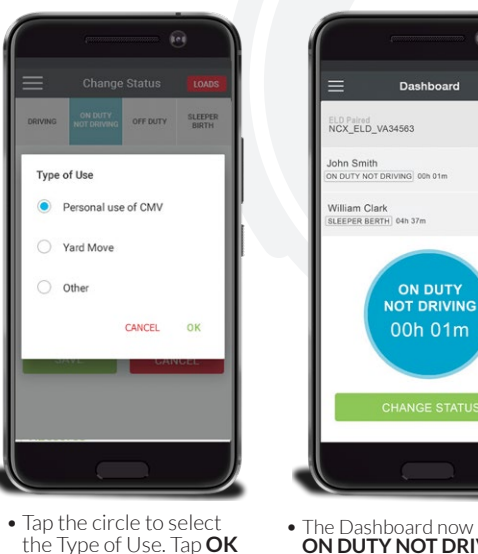

• The Dashboard now reflects ON DUTY NOT DRIVING to change the status again tap the green Change Status button.

### 38 | National Carrier Exchange

National Carrier Exchange | 39

OFF DUTY SLEEPER BERTH

End Time 00:45 AM 0

Changing your Status Saving your Changed Status

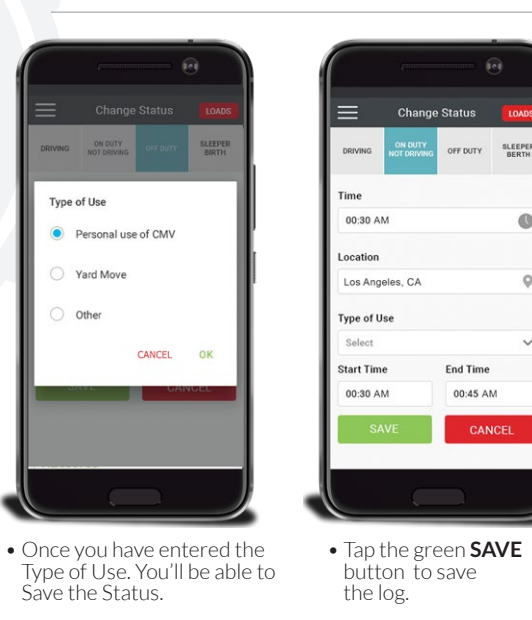

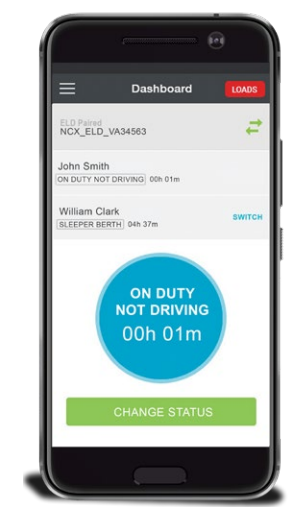

### • The Dashboard now reflects ON DUTY NOT DRIVING to change the status again tap the green **CHANGE STATUS** button.

## **TEAM DRIVES**

### **Team Drives**

As each Driver connects via Bluetooth to the ELD Device, the ELD Device registers that Driver as being present in its Logs. As each connected Mobile Device receives the other Drivers' details, it should add them to the roster of present Drivers.

Each Driver will see the current ON-DUTY/DRIVING Driver (which we call the ACTIVE DRIVER) listed at the top, prominently, along with a countdown timer showing the amount of time they have remaining in their maximum allowed Hours of Service. Only one Driver can be in On-Duty/Driving Mode at a time. All other present Drivers running the NCX Mobile App will be listed below the Active Driver (beginning with the Driver whose App is displaying the list), along with each Driver's current Status and their Countdown Timer (On-Duty Time Remaining/Driving Time Remaining) or Cool-Down Timer (Remaining Hours of Rest Required before they can Drive again) Timers.

An Audible Alarm will be in the dashboard of the App so that the Driver can activate to alert them when their Sleeper Berth rest period has ended and they are eligible to drive again. Warnings of approaching maximum driving time limits will be issued, at 2-Hours, 1-Hour, 30-Minutes, 15-Minutes, 5-Minutes and Overtime Violation notices.

While the ACTIVE DRIVER can always change their Status out of DRIVING Mode (such as to OFF DUTY, ON-DUTY/NOT DRIVING, SLEEPER BERTH, etc), each other present (and connected) Driver also has the power (when the vehicle is (a)not moving or (b) the engine is off) to request to "promote" themselves to the ACTIVE DRIVER by selecting the SWITCH command on the Active Driver's line on the Dashboard. When this happens, the ActiveDriver (who isin Status ON-DUTY / DRIVING) is alerted by the NCX Mobile App that "Driver <NAME> is requesting to Switch into the DRIVING Position". If the Active Driver agrees, their own personal Status is demoted to ON-DUTY / NOT DRIVING, the other Driver's Status is promoted to ON-DUTY / DRIVING, each is notified with a pop-up dialog, and the driver names are reshuffled in the Present Driver List (i.e., the Team Drivers present in the Cab)

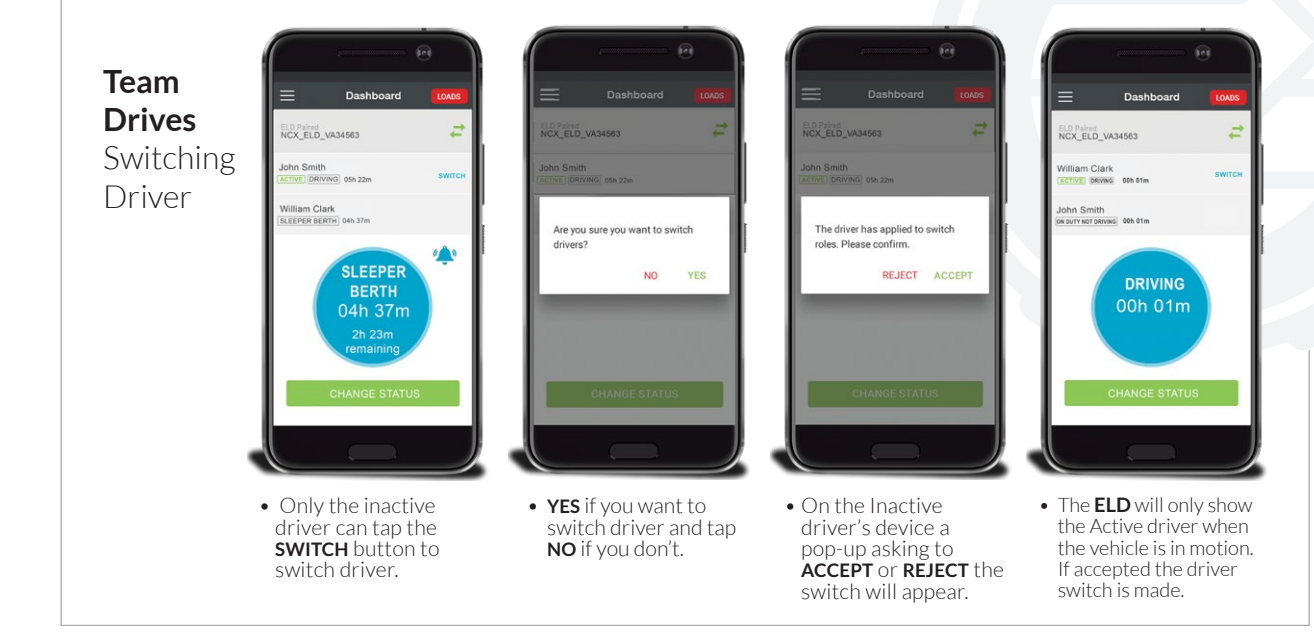

ELECTRONIC LOGGING DEVICE USER MANUAL

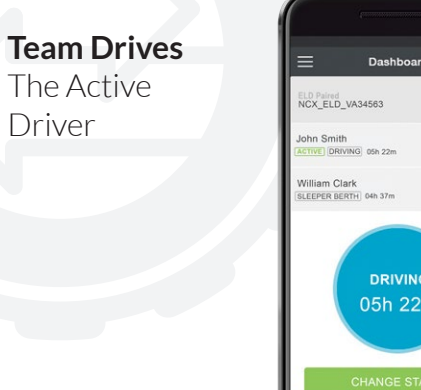

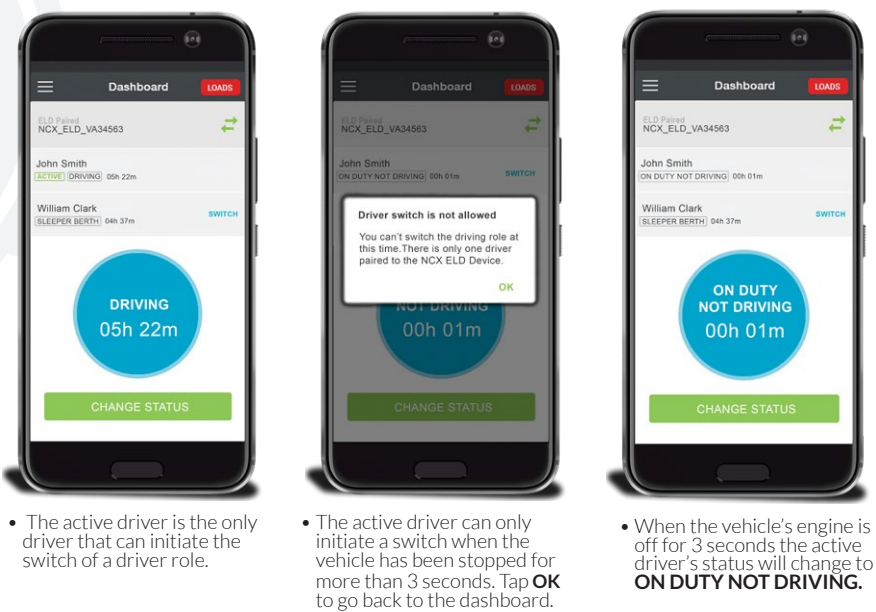

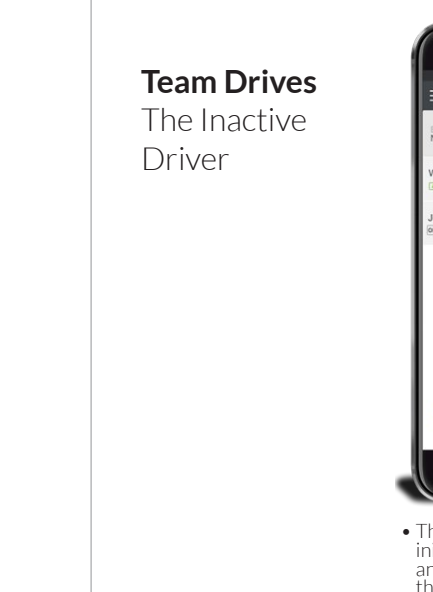

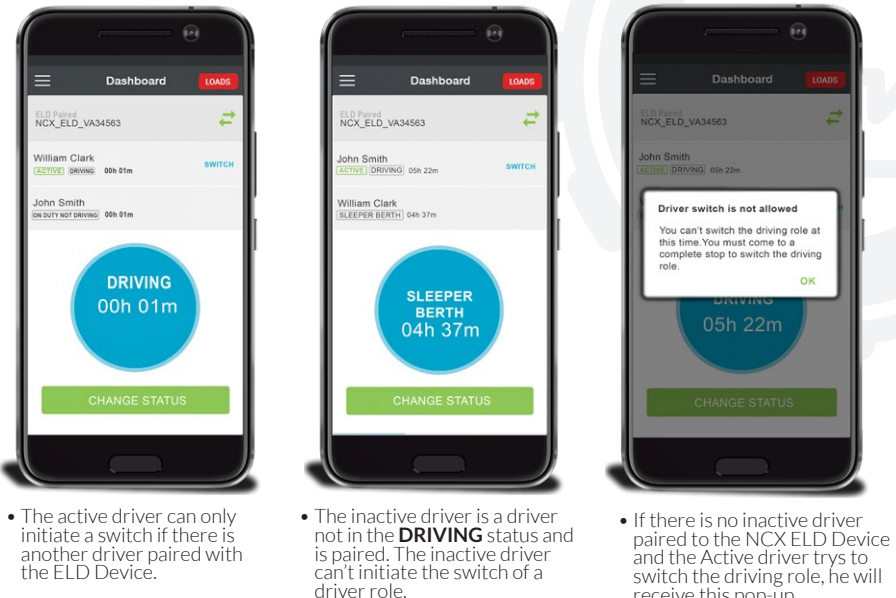

receive this pop-up.

## **YOUR LOGS**

### Viewing Your Logs

### Step 1

To view your logstap the menu hamburger button then tap the left, and finally tap Logs

**Step 2** These are your logs for the last 24 hours.

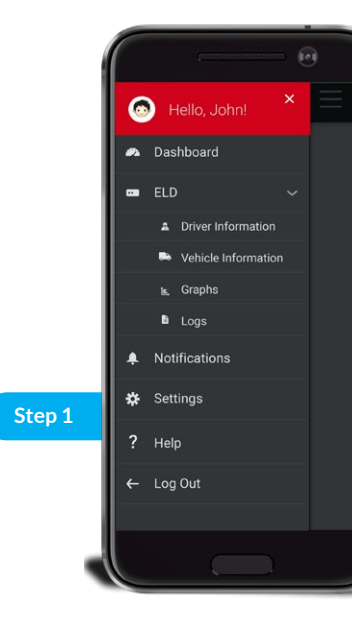

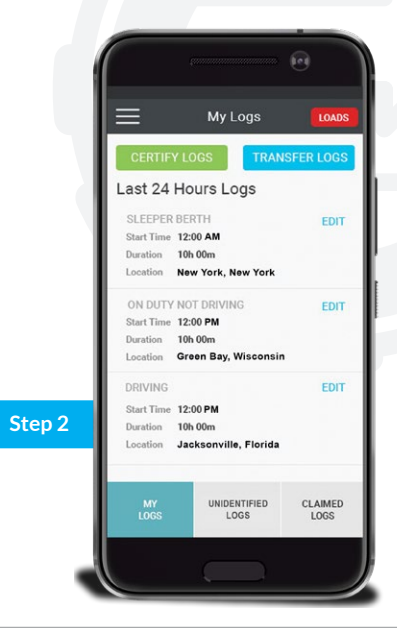

ELECTRONIC LOGGING DEVICE USER MANUAL

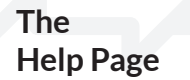

### Step 1

To view the Help page tap the menu hamburger button then tap the Help button.

### Step 2

If more help is needed just contact us by phone or email.

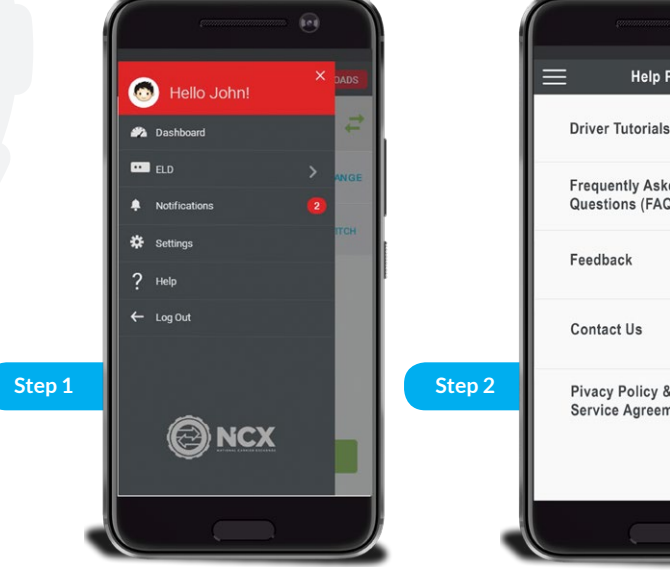

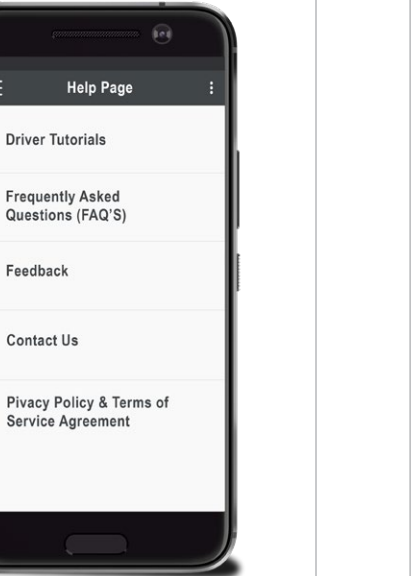

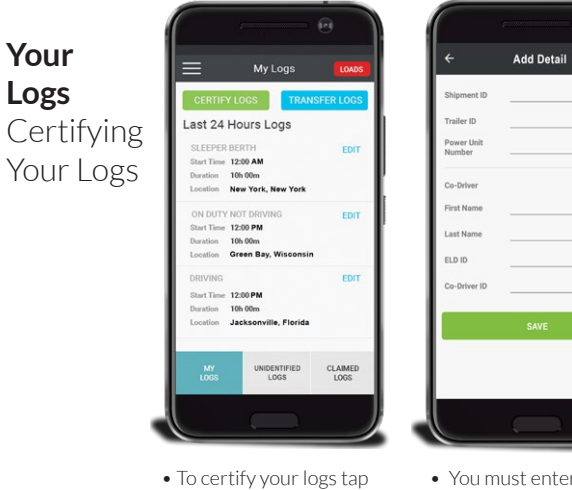

to a log.

the green Certify Logs. Tap **EDIT** if you need to make any changes

• You must enter a Power • Tap the **OK** button to Unit Number. All the certify your logs or the other fields only enter if **REJECT** button to not you have them but if you certify them. don't, simply type None.

Start Time: 12:00 AM

hereby certify that my data entries

REJECT

UNIDENTIFIED CLAIMED LOGS LOGS

OK

and my records of duty status for

this 24 hours period are true and

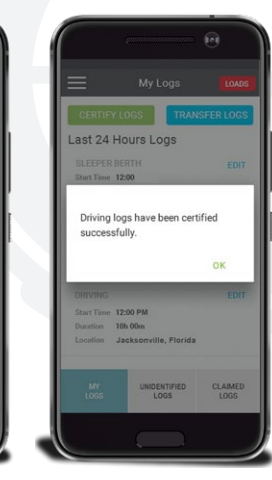

• You'll see this pop-up when you've successfully certified your logs. Tap **OK** to go back to the My Logs page.

### Log Inspections

### Transferring your logs to a road side inspector

A roadside inspector will request your logs for the last 8 days using the Mobile NCX ELD App you have a few ways to show the inspector your logs.

- The inspector might only ask to see the logs on the device, if that's all they ask simply go to Your Logs and show the inspector the last 8 days of logs.
- The inspector might ask for you to transfer your logs, the Mobile NCX ELD App provides two ways for you to transfer your logs through Email which is the preferred method or through web services. You must certify your logs before transferring your logs.
  - If the inspector provides Email tap the Email section in the Transfer Logs process. The Email will be automatically entered in the email field and your logs will be ready to be emailed. Tap the green transfer button to complete the transfer.
  - If the inspector asks to use Web Services they will provide a routing code, your logs will then be transferred to a FMCSA server where the inspector can then review your logs of the last 8 days.

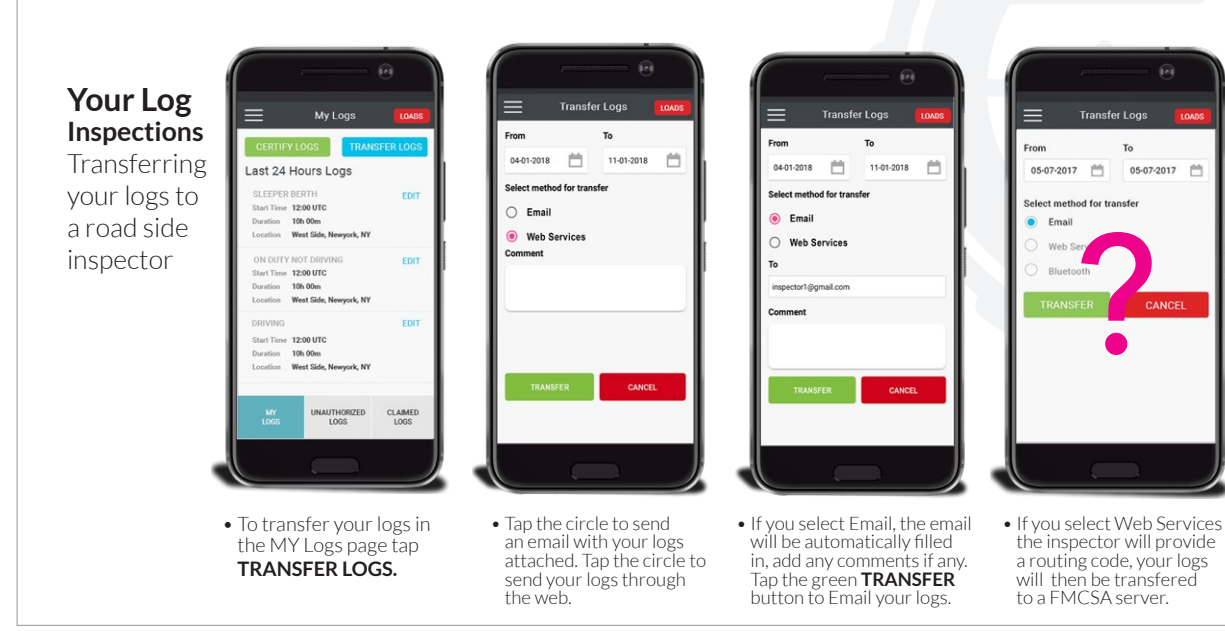

05-07-2017

### Your Logs Viewing Your Unidentified Logs

### Step 1

To view your unauthorized logs just tap the unauthorized logs button.

### Step 2

You'll be redirected to the Step 1 Unauthorized Logs page. Tap the green Claim All Logs to claim all the logs or tap **CLAIM** to only select one log at a time.

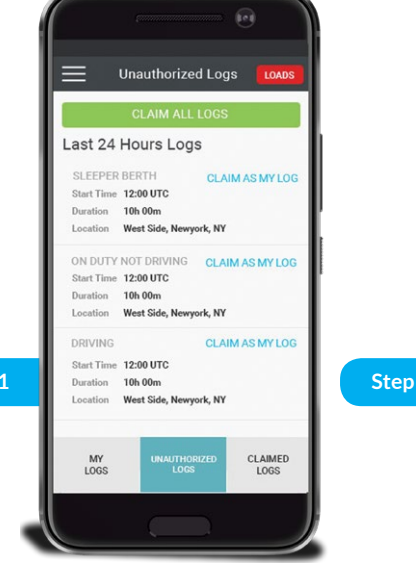

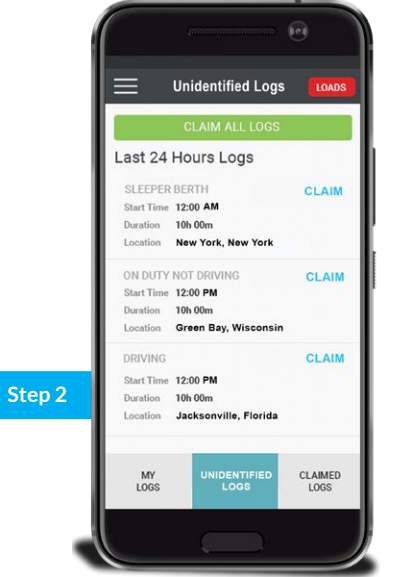

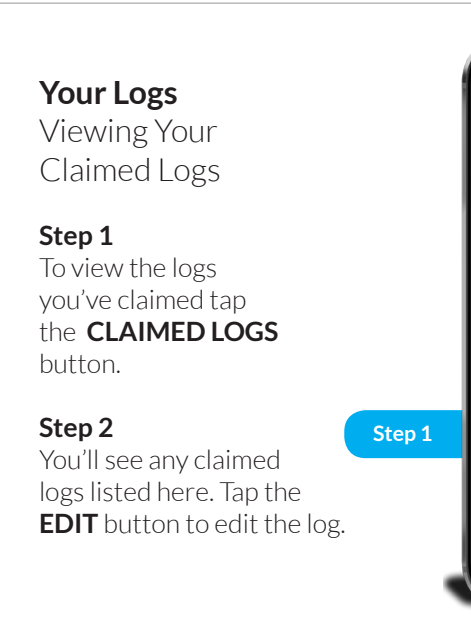

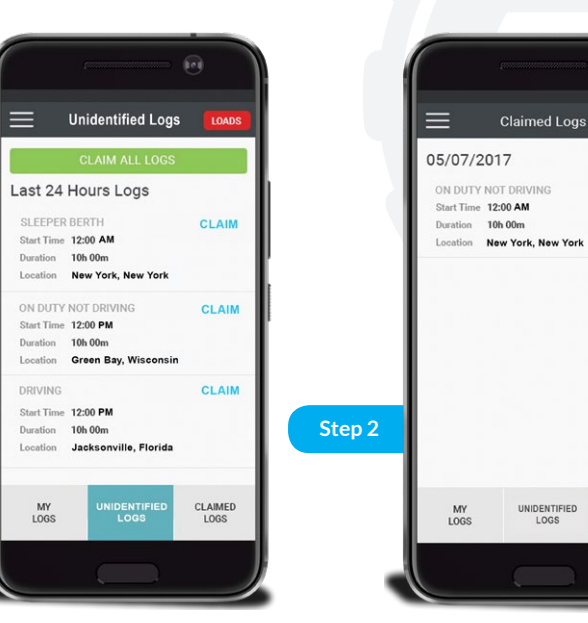

Claimed Logs

### Viewing Your Graph

### Step 1

To view your log graph tap the menu hamburger button then tap the right pointing arrow, and finally tap Log Graph.

### Step 2

Tap the right pointing arrow to view a future date and tap the left pointing arrow to view a previous date.

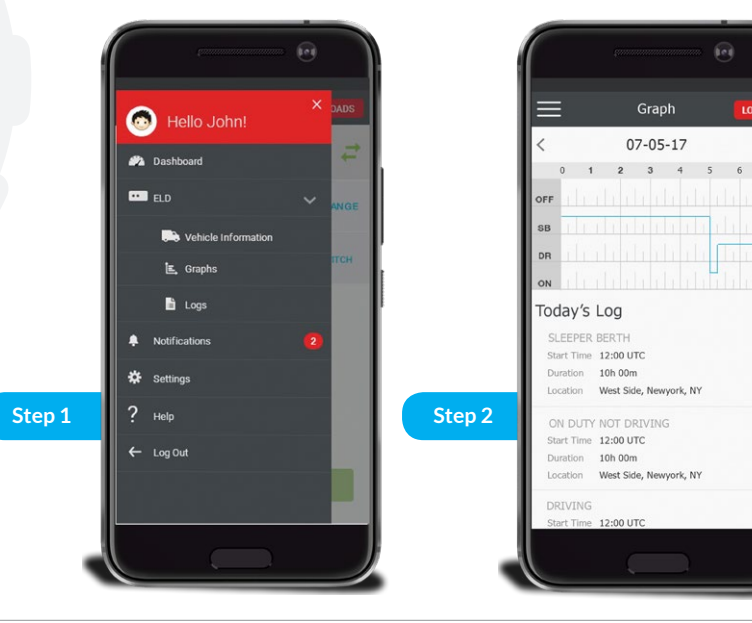

Graph

07-05-17

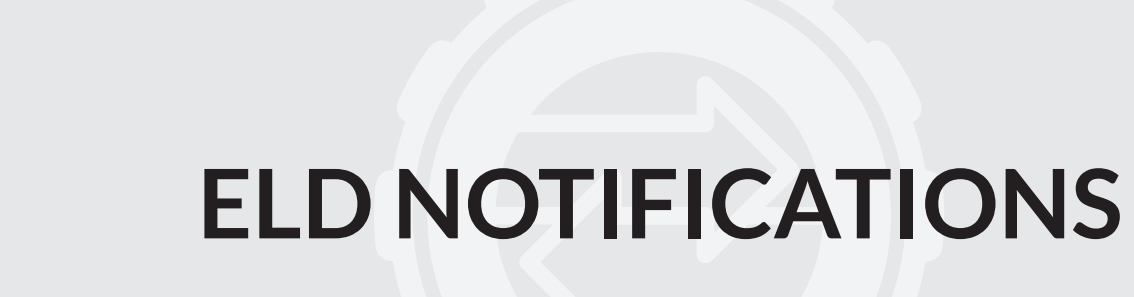

Notifications NCX ELD VA050785 ON DUTY for more than 14 Approaching14 hours ON DUTY You are getting close to reaching your maximum hours ON DUTY. You will need to be OFF DUTY in t hour OK You'll be notified when you are approaching your hours ON DUTY limit maximum

tap **OK** to close this

notification.

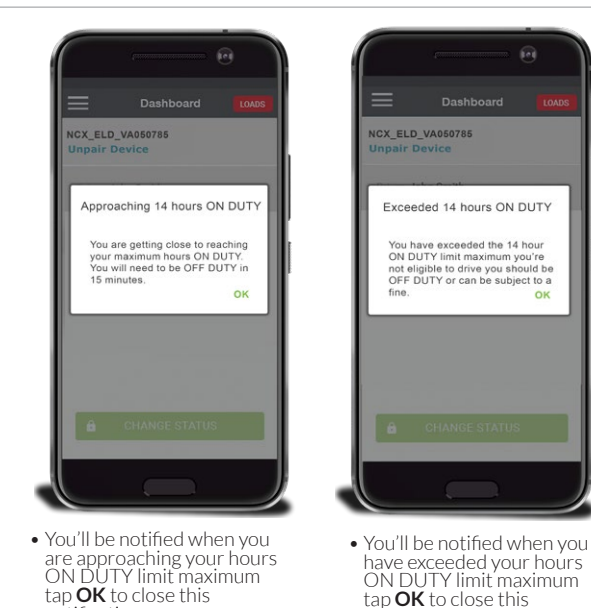

notification.

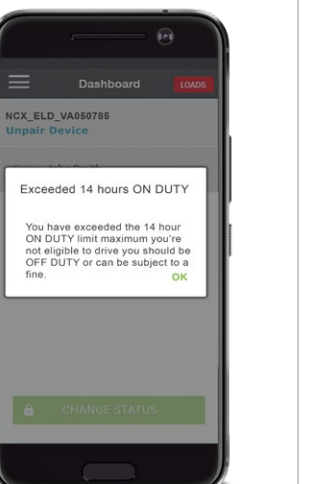

notification.

ELD Notifications 8 consecutive hours of driving with out a break

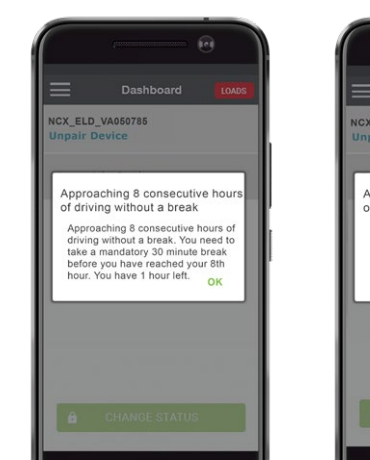

• You'll be notified when

notification.

you are approaching your Hours of Duty with out a break tap **OK** to close this

NCX ELD VA050785 Approaching 8 consecutive hours Exceeded 8 consecutive hours of driving without a break of driving without a break Approaching 8 consecutive hours You have exceeded 8 consecutive of driving without a break. You hours of driving without break. You need to take a mandatory 30 need to stop driving and take your minute break before you have mandatory 30 minute break or you reached your 8th hour, you have will be subject to fines. 15 minutes left. OK OK • You'll be notified when you You'll be notified when are approaching your Hours of Duty with out a break tap

**OK** to close this notification.

you have exceeded your hours of driving with out a break tap **OK** to close this notification.

56 | National Carrier Exchange

ELD

hours

ELECTRONIC LOGGING DEVICE USER MANUAL

cycle tap **OK** to close this

notification.

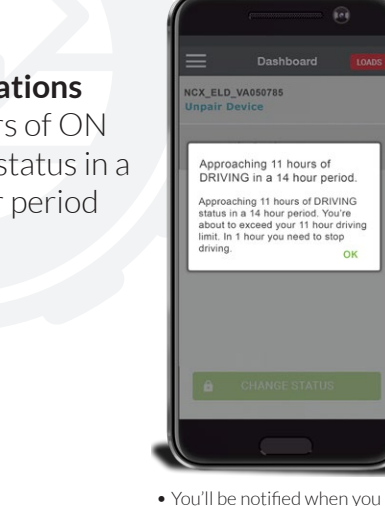

close this notification.

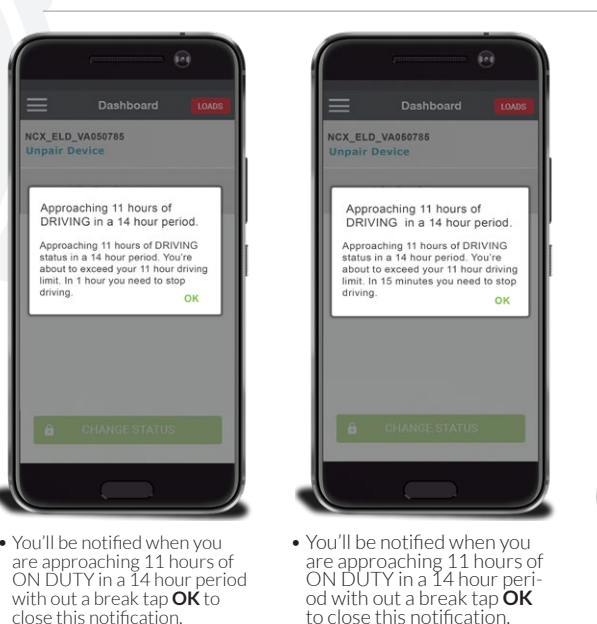

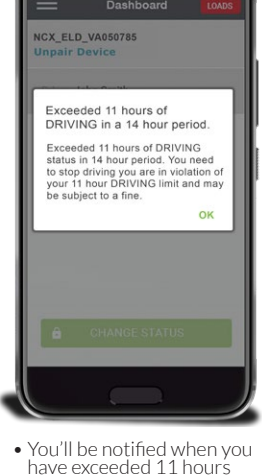

of ON DUTY in a 14 hour

notification.

period tap **OK** to close this

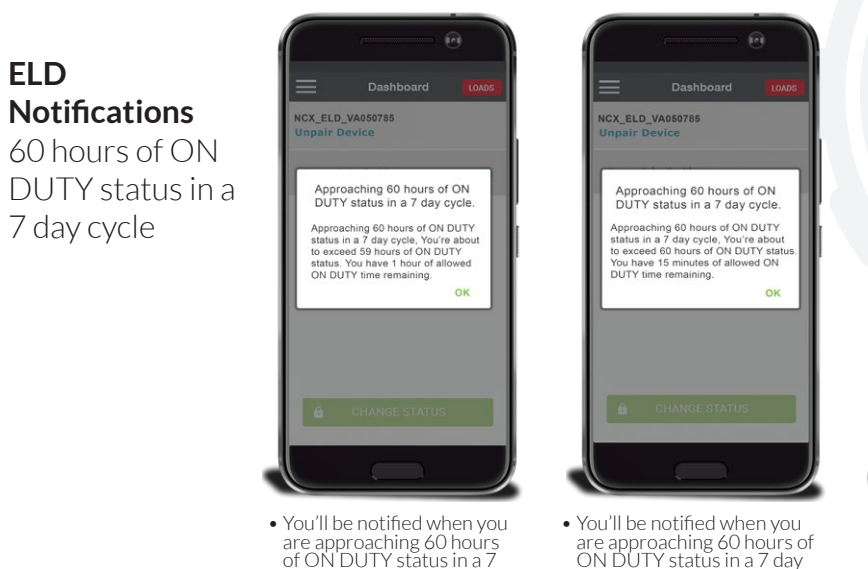

day cycle tap **OK** to close

this notification.

NCX ELD VA050785 Exceeded 60 hours of ON DUTY status in a 7 day cycle. You have exceeded 60 hours of ON DUTY status time during a 7 day cycle. You may be subject to a fine. You must be OFF DUTY for 34 consecutive hours before you can reset your cycle.

• You'll be notified when you are approaching 60 hours of ON DUTY status in a 7 day cycle tap **OK** to close this notification.

ELD Notifications 11 hours of ON DUTY status in a 14 hour period

ELD Notifications 70 hours of ON DUTY status in an 8 day cycle

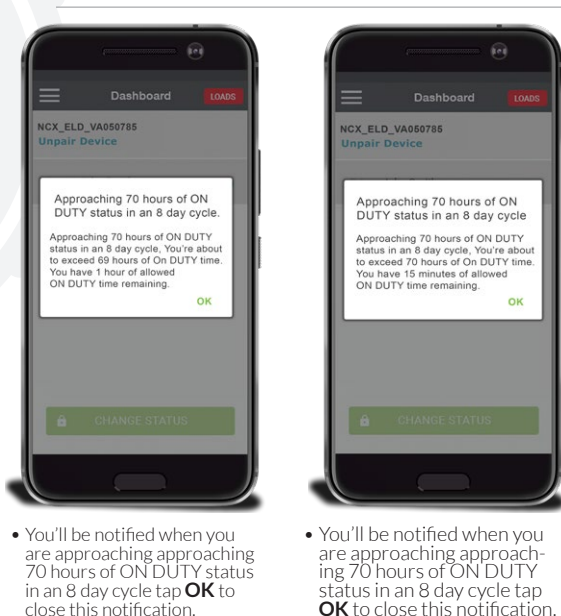

close this notification.

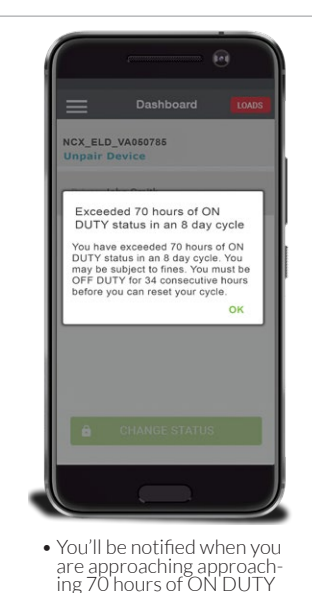

status in an 8 day cycle tap **OK** to close this notifica-

OK

### ELD Notifications

You must remain in SLEEPER BERTH status for 10 hours You must remain in SLEEPER BERTH status for 10 hours

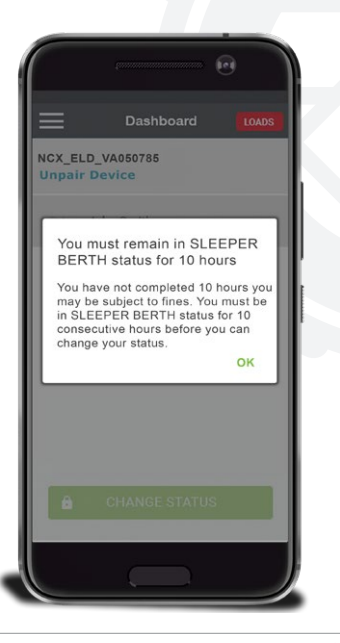

## **APPENDIX**

### Disabling the ELD PIN Code Note: Disabling the PIN Code will gi

Note: Disabling the PIN Code will give anyone with access to your Mobile Device, access to your Logs

### Step 1

Tap the hamburger menu icon then tap **SETTINGS** and select ELD PIN.

### Step 2

Tap the OFF switch to turn ELD PIN on you will be asked to create an ELD PIN if you haven't already and tap the ON switch to turn it off you must enter your last ELD PIN.log at a time.

💿 Hello, John! Dashboard 💄 Your Profile 🚥 ELD A Notifications 🗱 Settings ? Help Step 1 

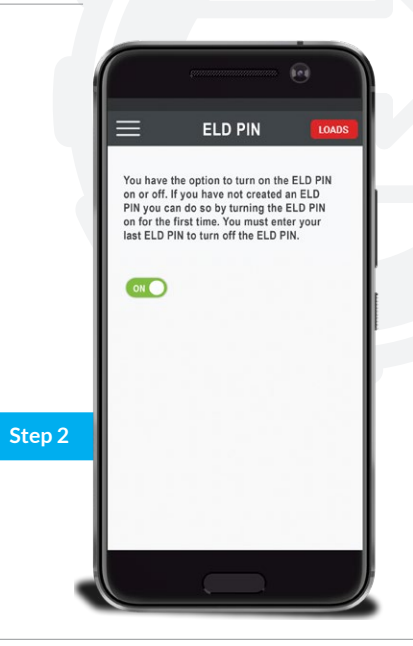

National Carrier Exchange | 63

### Viewing your Notifications

### Step 1

Tap hamburger menu icon then tap **NOTIFICATIONS** to view your notifications this number is the number of unread notifications.

### Step 2

This will be your Notifications page. The **BLUE TEXT** are buttons you can tap to choose the appropriate choice.

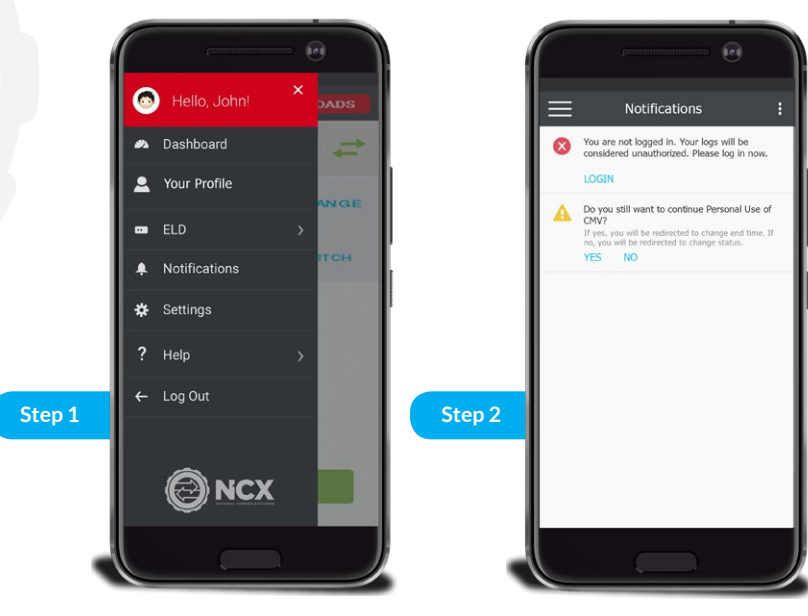

## Viewing the NCX Privacy Policy

### Step 1

Tap menu hamburger button then tap the Help to view your our Privacy Policy. Our Privacy Policy can be found on the Login Page as well.

### Step 2

This is our Privacy Policy. You can either tap **READ** to read them or tap **DOWNLOAD** to read them later.

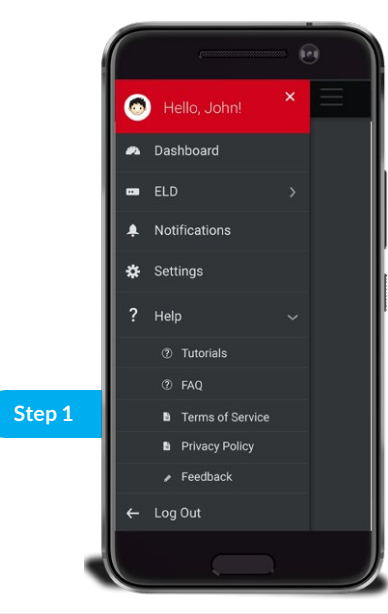

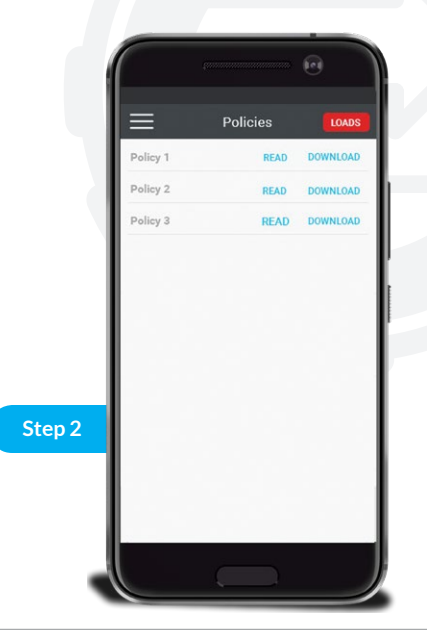

### Viewing Your Driver Profile

### Step 1

To go to your Driver Profile tap the menu hamburger button then tap the right pointing arrow, and finally tap Driver Information.

### Step 2

When you're done just tap left pointing arrow to go back to the Dashboard.

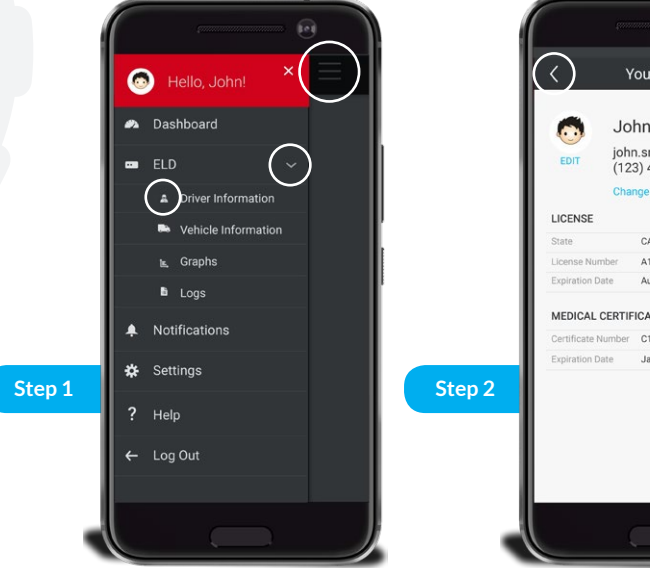

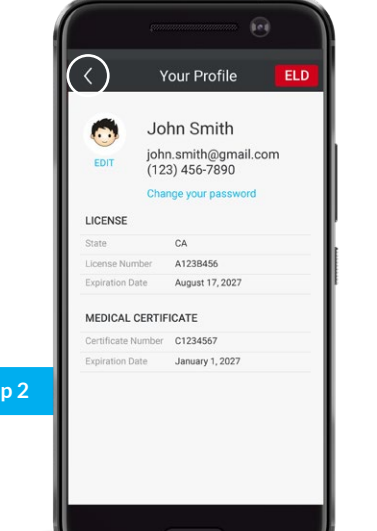

## Viewing Your Your Vehicle Information

### Step 1

To go to your Vehicle Information tap the menu hamburger button then tap the right pointing arrow, and finally tap Vehicle Information.

### Step 2

When you're done just tap the menu hamburger button to go back to the Dashboard.

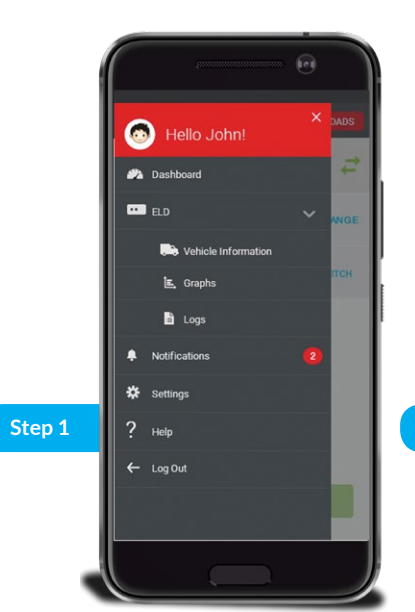

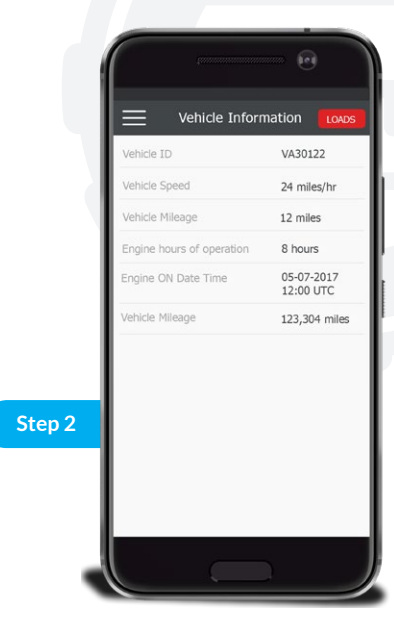

### **Troubleshooting your ELD**

If you're having issues with your ELD you can try these simple steps first before contacting us.

If the red light is blinking then the GNSS Antenna is not receiving a signal. You must disconnect the GNIS antenna and re- connect it and make sure it's locked in place.

If the Green light is blinking then that means there is no signal from the vehicle to the ELD Device. You must disconnect the OBD from the vehicle and re-connect it and make sure it's fully connected.

If the Blue Light is off then make sure your mobile device is connected to the ELD through Bluetooth. The Blue light will be only turned on when you're connected to the ELD Device.

Unless you decide to use a SIM card in the ELD the yellow light will always be blinking. If you have a SIM card and it's blinking, remove the SIM card and reinsert it and make sure your SIM card is connected.

### **Contact US**

You can always contact us, we are here to answer all your questions.

By Email: support@NationalCarrierExchange.com

By Phone: (213) 232-8687, Extension 1

By Mail: NCX, 650 S Grand Avenue, Suite 1188, Los Angeles, CA, 90017

**Frequently Asked Questions Link:** https://www.nationalcarrierexchange.com/faq.html

Copyright © 2011-2018 National Carrier Exchange, Inc. | All Rights Reserved

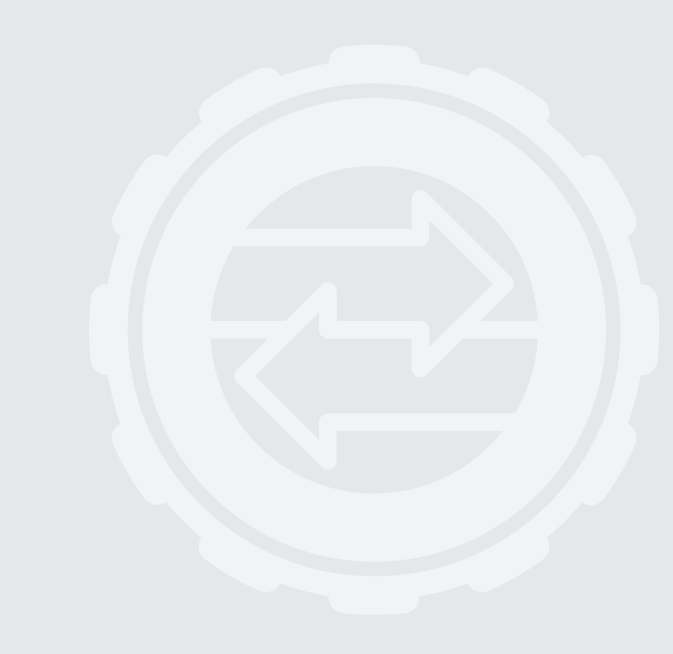

### Limited Hardware Warranty

National Carrier Exchange, Inc. (NCX) provides the following limited warranty (the "Hardware Warranty") to any purchaser ("Customer") of one of NCX's Electronic Logging Devices and the software contained therein (collectively the "Hardware"). 1 Defects

1.1 NCX warrants that any Hardware purchased from NCX shall, for twelve (12) months from the date of dispatch from NCX to Customer, be free of defects in materials and workmanship under normal use and service and shall substantially conform with instruction manuals, user guides, and other information provided by NCX, or posted to its website, provided that such warranty is limited by the terms of this Hardware Warranty and the NCX Terms of Service located at https://www.NationalCarrierExchange.com/terms.html (the "Terms of Service").

### 2. Return, Repair and Refund

2.1. In order to make a claim for defective Hardware under this Hardware Warranty you must report any defect to NCX in writing. Upon receipt of such report, NCX shall run a diagnostic test of the Hardware to determine if there is a defect. Upon determining that there is a defect, NCX shall, within fifteen (15) days of determination of a defect, send a replacement unit of Hardware to Customer, at its own expense. Customer shall, at NCX's expense, package and return the ELD to NCX. Title to the defective Hardware shall pass to NCX upon receipt by Customer of the replacement ELD. Risk of loss shall pass to Customer upon shipment of such replacement ELD to Customer.

2.2. If Customer has not returned any Hardware in accordance with Section 2.2 of this Hardware Warranty within thirty (30) days of receipt of replacement Hardware, or has returned such Hardware in damaged condition, NCX shall have the right to charge Customer \$175 for each such unreturned or damaged Hardware. If you return any Hardware in a defaced manner, for

example, with writing on the Hardware or with the serial number removed or scratched off, unless otherwise approved by NCX, we will charge you a \$50 restoration fee per unit of Hardware returned in such state.

3. Limitations

3.1. This Hardware Warranty and the return and repair policy contained herein represents

Customers sole and exclusive remedy with respect to NCX Hardware.

3.2. NCX is not responsible for any data contained on any unit of Hardware or for any loss of such data.

3.3. This Hardware Warranty is null and void in the event of (a) any alteration, modification or special configuration or installation or de-installation of the Hardware without following NCX's written instructions; (b) accidents affecting the Hardware, misuse, tampering with, abuse, neglect or damage the Hardware; (c) use of the Services (as defined in the Terms of Service) not in the ordinary course of your business operations; (d) connecting the Hardware to an improper voltage supply; (e) water, weather or physical damage; or (f) use of the Hardware with accessories and/or devices which are not approved by NCX.

3.4. Warranty Disclaimer and Limitation of Liability. TO THE MAXIMUM EXTENT ALLOWABLE BY LAW AND EXCEPT AS PROVIDED HEREIN, NCX MAKES NO WARRANTY OR REPRESENTATION, EITHER EXPRESS OR IMPLIED, REGARDING ANY OF THE HARDWARE, WHICH IS PROVIDED TO YOU AS IS AND WITH ALL FAULTS. ALL SUCH WARRANTIES, IN-CLUDING, WITHOUT LIMITATION, THE IMPLIED WARRANTIES OF MERCHANTABILITY AND FITNESS FOR A PARTIC-ULAR PURPOSE, ARE EXPRESSLY EXCLUDED. YOU BEAR THE ENTIRE RISK AS TO THE QUALITY AND PERFORMANCE OF THE HARDWARE. NCX IS NOT RESPONSIBLE FOR ANY SPECIAL, INCIDENTAL OR CONSEQUENTIAL DAMAGES RELATING TO THE HARDWARE.

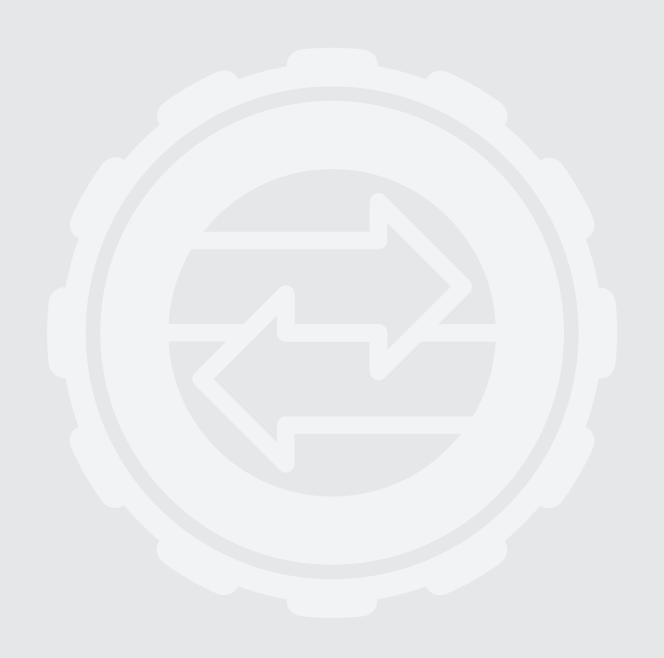